## USB 起動 MathLibre の作り方 by knxm

## 1 OS の書き込み

- 4GB 以上の USB メモリーディスクを用意します. (8GB 以上推奨)
- 2. MathLibre DVD を起動します.
- 3. USB メモリーディスクを接続します.
- 4. USB メモリーを接続した時,自動マウントしようとするのでキャンセルしてください.
- 5. 5. <

ls -l /dev/disk/by-id | grep usb

- 7. これ以降の命令は root 権限で実行します.

sudo -s dd if=/dev/sr0 of=/dev/sdb

◎ 一般に /dev/sda は内蔵 HD に割り当てられて いますので、十分に注意してください.

## 2 継続的保存領域の作成

fdisk を用いて継続的な保存領域を作成します.す でに /dev/sdb1 は作成されているので,その後ろに 新たな領域 /dev/sdb2 を作成します.

1. fdisk を用いて /dev/sdb のパーティション テーブルを作成します.

|    | fdisk /dev/sdb       | , |  |
|----|----------------------|---|--|
|    |                      |   |  |
|    | GNU Fdisk 1.2.4      |   |  |
|    | 省略                   |   |  |
|    | Using /dev/sdb       | / |  |
| 2. | テーブルを表示 (print) します. |   |  |

Command (m for help): p

 Device
 Boot Start End
 Blocks
 ...

 /dev/sdb1 \*
 1
 1021
 3838944
 ...

3. 新しい (new) パーティションを追加します.

Command (m for help): n

Partition type e extended p primary partition (1-4)

4. プライマリパーティションを選択します.

( p

/dev/sdb1 の後ろからパーティションを作成します. (/dev/sdb1 の End が 1021 であることに注意)

First cylinder (default Ocyl): 1022

6. Enter で最後まで作成します.

Last cylinder or +size or +sizeMB or +sizeKB (default 2030cyl):

7. パーティションテーブルを表示して確認します.

Command (m for help): p

| Device    | Boot | Start | End  | Blocks  |     |
|-----------|------|-------|------|---------|-----|
| /dev/sdb1 | *    | 1     | 1021 | 3838944 | ••• |
| /dev/sdb2 |      | 1022  | 2031 | 3793840 | ••  |

8. ディスクに書き込み (write), 終了します.

Command (m for help): w

9. 作成した領域に persistence という名前をつけ てフォーマットします.

mkfs.ext4 /dev/sdb2 -L persistence

10. 設定ファイルを /dev/sdb2 に作成して完成です.

mount -t ext4 /dev/sdb2 /media
echo "/ union" > /media/live-persistence.conf
umount /media
exit